| Last Modified: 12-04-2024                                                                                | 6.11:8.1.0         | Doc ID: RM1000000291YX        |  |
|----------------------------------------------------------------------------------------------------|--------------------|-------------------------------|--|
| Model Year Start: 2023                                                                                   | Model: Prius Prime | Prod Date Range: [12/2022 - ] |  |
| Title: AUDIO / VIDEO: AUDIO AND VISUAL SYSTEM: Cellular Phone Registration Failure; 2023 - 2024 MY Prius |                    |                               |  |

Prius Prime [12/2022 -

#### **Cellular Phone Registration Failure**

## CAUTION / NOTICE / HINT

1

#### HINT:

Depending on the parts that are replaced during vehicle inspection or maintenance, performing initialization, registration or calibration may be needed. Refer to Precaution for Audio and Visual System.

Click here

### **PROCEDURE**

| 1. | CHECK USAGE CONDITION |  |
|----|-----------------------|--|
|    |                       |  |

(a) Check that the vehicle and cellular phone meet the following conditions:

#### **NOTICE:**

If changing cellular phone settings, updating software, etc. is necessary, make sure to obtain the permission of the customer first.

- The operation of the cellular phone has been confirmed
- The "Bluetooth" setting of the cellular phone is set to on
- The Wi-Fi setting of the cellular phone is set to off
- The operating system and software of the "Bluetooth" device are the latest versions
- There are no other radio wave emitting devices (Wi-Fi communication device, etc., which emit radio waves in the 2.4 GHz frequency band) inside the vehicle.

(b) Register the cellular phone again and check if it is registered correctly.

#### HINT:

If operation of the cellular phone or radio and display receiver assembly is requested, make sure to follow the instructions closely and perform the operation.

| RESULT                               | PROCEED TO |
|--------------------------------------|------------|
| Cellular phone can be registered.    | A          |
| Cellular phone cannot be registered. | В          |

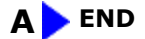

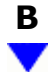

#### 2. **RESTART CELLULAR PHONE**

- (a) Restart the cellular phone.
- (b) Turn the ignition switch off.
- (c) Turn the ignition switch to ACC.

(d) Register the cellular phone as a connected device again and check if it is registered correctly.

#### HINT:

If operation of the cellular phone or radio and display receiver assembly is requested, make sure to follow the instructions closely and perform the operation.

| RESULT                               | PROCEED TO |
|--------------------------------------|------------|
| Cellular phone can be registered.    | А          |
| Cellular phone cannot be registered. | В          |

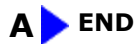

# B

#### 3. MOVE CELLULAR PHONE

(a) Move the cellular phone close to the in-vehicle device.

(b) Perform the registration procedure for the cellular phone again and check that it registers correctly.

#### HINT:

If operation of the cellular phone or radio and display receiver assembly is requested, make sure to follow the instructions closely and perform the operation.

| RESULT                               | PROCEED TO |
|--------------------------------------|------------|
| Cellular phone can be registered.    | A          |
| Cellular phone cannot be registered. | В          |

A > END

| B |
|---|
|   |

#### 4. CLEAR REGISTERED DEVICE INFORMATION

(a) Clear all "Bluetooth" devices registered to the cellular phone and in-vehicle device.

(b) Register the cellular phone as a connected device again and check if it is registered correctly.

#### HINT:

If operation of the cellular phone or radio and display receiver assembly is requested, make sure to follow the instructions closely and perform the operation.

| RESULT                               | PROCEED TO |
|--------------------------------------|------------|
| Cellular phone can be registered.    | A          |
| Cellular phone cannot be registered. | В          |

A b END

## B

| 5. | OPERATION USING OTHER VEHICLE |
|----|-------------------------------|
|----|-------------------------------|

(a) Using another vehicle, perform the registration procedure for the cellular phone again and check that it registers correctly.

#### HINT:

- Make sure to obtain the permission of the customer first.
- After the inspection, clear the registered information and usage history acquired during the inspection.
- If operation of the cellular phone or radio and display receiver assembly is requested, make sure to follow the instructions closely and perform the operation.

| RESULT                               | PROCEED TO |
|--------------------------------------|------------|
| Cellular phone can be registered.    | A          |
| Cellular phone cannot be registered. | В          |

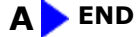

| E | 3 |
|---|---|
|   | 7 |

#### 6. REPLACE CELLULAR PHONE

(a) Using another "Bluetooth" compatible cellular phone, perform the registration procedure and check that it registers correctly.

#### HINT:

- Make sure to obtain the permission of the customer first.
- After the inspection, clear the registered information and usage history acquired during the inspection.
- If operation of the cellular phone or radio and display receiver assembly is requested, make sure to follow the instructions closely and perform the operation.

| RESULT                               | PROCEED TO |
|--------------------------------------|------------|
| Cellular phone can be registered.    | A          |
| Cellular phone cannot be registered. | В          |

#### A CELLULAR PHONE MALFUNCTION (CHECK CUSTOMER`S CELLULAR PHONE)

**B** REPLACE RADIO AND DISPLAY RECEIVER ASSEMBLY

TOYOTA

•